## จองสิทธิ์ใช้ห้อง ด้วยระบบออนไลน์ Booking.npru.ac.th

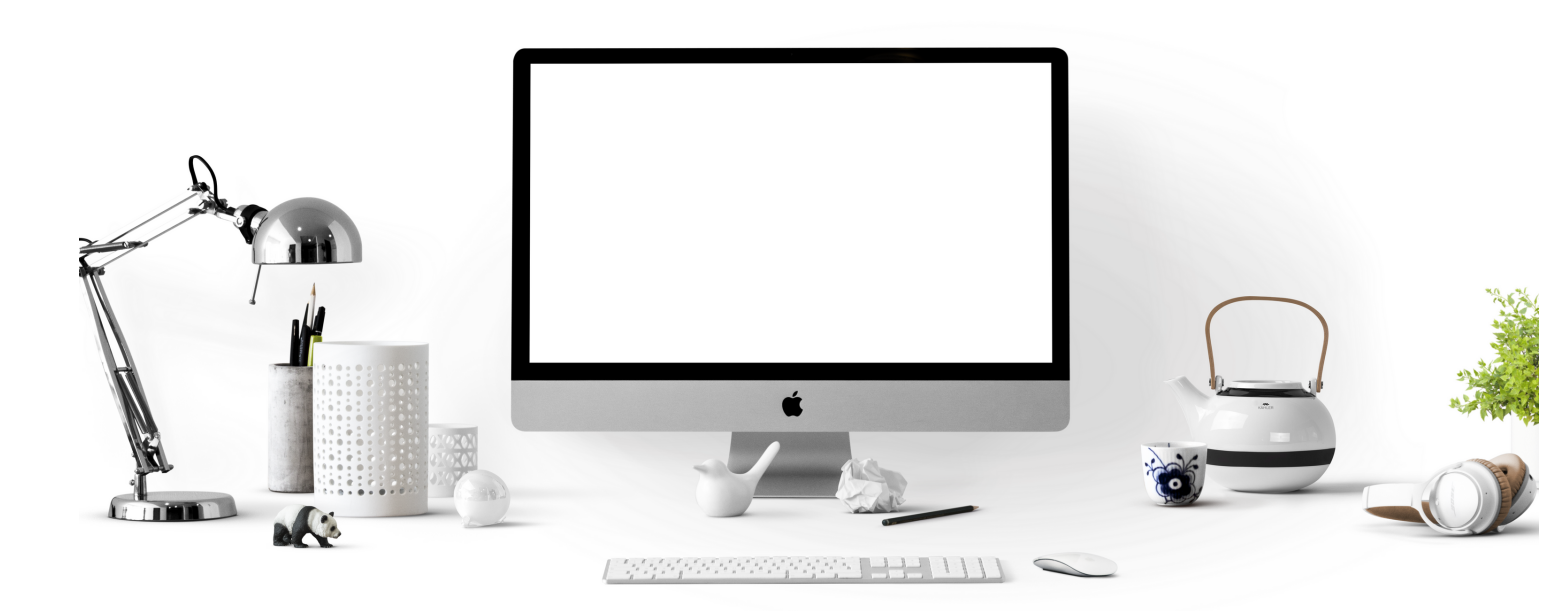

สำนักคอมพิวเตอร์ เปิดให้บริการระบบการจอง สิทธิ์ใช้ห้องฝึกอบรมคอมพิวเตอร์ และห้องเรียน ออนไลน์ด้วยโปรแกรม ZOOM ผ่านระบบออนไลน์ โดยยกเลิกการกรอกแบบฟอร์ม ตั้งแต่วันที่ 1 พฤศจิกายน 2563 เป็นต้นไป

# <image><text><text><text><text>

คลิก "จองห้อง" ครั้งที่ 1 ระบบแสดงจำนวนห้องที่ให้บริการ จากนั้นคลิก "จองห้อง" อีกครั้ง (กรณีต้องการค้นหาห้องอื่นๆ

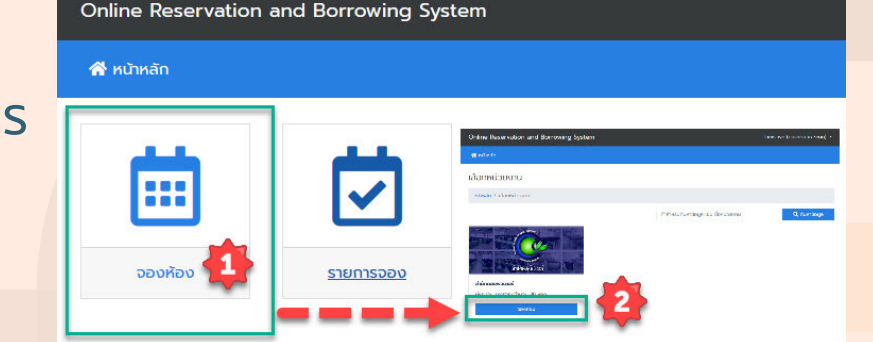

**ขั้นตอนที่ 4** ระบบแสดงรูปภาพ

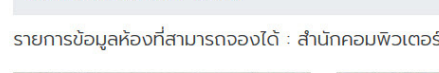

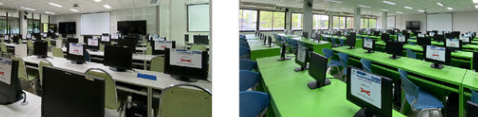

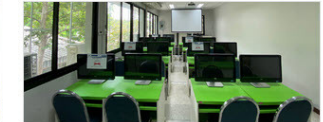

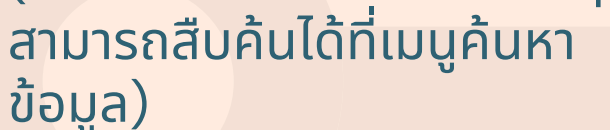

ห้อง พร้อมข้อมูล เฉพาะของแต่ละห้อง ที่มีให้บริการ

ต้องการจองห้อง คลิก **"จองห้อง"** ที่ใต้รูปภาพห้องนั้<mark>นๆ</mark>

| ห้องฝึกอบรมคอมพิวเตอร์ 1                                                                                                    | ห้องฝึกอบรมคอมพิวเตอร์ 2 | ห้องฝึกอบรมคอมพิวเตอร์ 3 |
|----------------------------------------------------------------------------------------------------|--------------------------|--------------------------|
| ่ำนักคอมพิวเตอร์ ชั้น 2                                                                                                    | สำนักคอมพิวเตอร์ ชั้น 2  | สำนักคอมพิวเตอร์ ชั้น 2  |
| 25 🖵 55 🐠 🖼 🔶                                                                                                    | 🛎 80 🖵 80 🐠 🖾 🔶          | 🛎 20 🖵 20 🔹 🙃            |
| จองห้อง                                                                                                    | จองห้อง                  | จองห้อง                  |
|                                                                                                    |                          |                          |
|                                                                                                    |                          |                          |
|                                                                                                    |                          |                          |
| <u>ວັດ</u> zoom                                                                                                    |                          |                          |
| ອັງຍັບສະຫະບັບອອນໄດຍ<br>ດ້ວຍເປັສແກຣບ ZOOM                                                                                                    |                          |                          |
| ເອັ ວັດວານ<br>ກ້ອນເຮັບແລວນໄລນີ<br>ດ້ວຍໄປຣແກຣນ 200M                                                                                            |                          |                          |
| ร้องเรียนออนไลนี<br>ด้องไปรแกรม ZOOM<br>ก้องเรียนออนไลนี<br>ด้องเรียนออนไลนี<br>ส่องเรียนออนไลน์ ZOOM<br>กลุ่มห้องออนไลน์แบบอองสิทธิการใช้งาน |                          |                          |
| ເຊັນເລັຍເມລອນໄລນ໌<br>ເຊັນເຮັບນລອນໄລນ໌<br>ເວັ້ນອຸປປະເທດນີ້<br>ເດັ່ນເປັນເທນນາຍເປັນເປັນເປັນເປັນເປັນເປັນເປັນເປັນເປັນເປັນ                          |                          |                          |

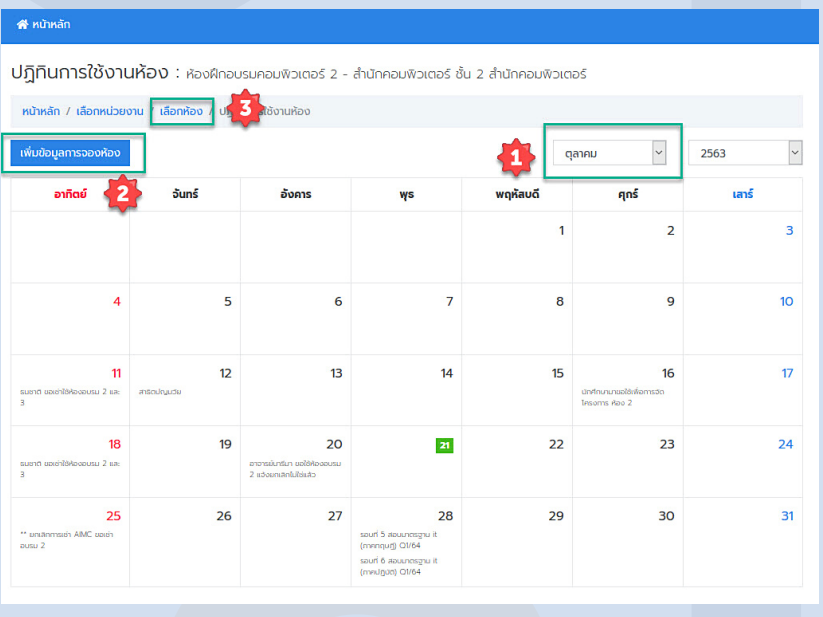

### ขั้นตอนที่ 5

ู เลือกเดือนที่ต้องการใช้งาน ตรวจสอบวันที่ที่ต้องการใช้งาน จากนั้นคลิก เพิ่มข้อมูลการจองห้อง

#### หมายเหตุ

- ต้องทำการจองสิทธิ์และคีย์ข้อมูลให้เรียบร้อย ก่อนอย่างน้อย 3 วันทำการ ไม่นับวันหยุดเสาร์– อาทิตย์ และวันหยุดนักขัตฤกษ์
- 2.ก่อนการใช้งานจริ่ง โปรดตรวจสอบคำขอของท่าน ว่าได้รับการอนุมัติให้ใช้งานห้องตามที่ร้องขอ เรียบร้อยแล้วหรือไม่
- 3.**ต้องการสอบถามรายละเอียดเพิ่มเติม โทร. 3712**

#### ขั้นตอนที่ 6

กรอกข้อมูล 6 ข้อ ให้ครบถ้วน จากนั้น คลิก "บันทึกข้อมูล"

| 🚓 หม้าหลัก                                                                                                    |                                                         |
|----------------------------------------------------------------------------------------------------|---------------------------------------------------------|
|                                                                                                    |                                                         |
| เพิ่มข้อมูลการจองห้อง : <sub>ห้องฝึกอบรมค</sub>                                                                      | อมพิวเตอร์ 2 - สำนักคอมพิวเตอร์ ชั้น 2 สำนักคอมพิวเตอร์ |
|                                                                                                    |                                                         |
| ทนาหลก / เลอกหนวยงาน / เลอกหอง / ปฏกนการเชง                                                                          | านหอง / เพิ่มขอมูลการอองห้อง                            |
| REQUIRE หัวข้อการจองห้อง                                                                                             |                                                         |
| Room reservation topics                                                                                              |                                                         |
| REQUIRE รายละเอียดการจองห้อง                                                                                         |                                                         |
| × 6 6 6 4 * 9 4 5 # % 8                                                                                              | IU5×,× I, I= = ± ± >> ₩ ≥ ± = ≡ →1 1+ X 3 ?             |
| Styles - Format - Font - Size -                                                                                      | ∞ ∞ ⊨ ⊑ ⊘ ⊞ ≣ ⊙ Ω ⊨ © ⊠ ▲- ⊠-                           |
| 2                                                                                                    |                                                         |
| 2                                                                                                    | Paragraphs: 0, Wo                                       |
| Terrer SuusthutiuSorianaiu                                                                                           | Paragraphs: 0, Wo                                       |
| RECURE Diwadhrisucionau                                                                                              | Paragraphs: 0, Wo                                       |
| E-Mail                                                                                                    | Paragraphs: 0, Wo                                       |
| RECURRE DILJAŘI HVŠUČIO do DNAV<br>E-Mail<br>KUJELIKQ                                                                | Paragraphs: 0, Wo                                       |
| РЕСОЛИКС БІЛАЙНІКЪИ ОПОСІОЛАЙИ   ВС. М. П. П. К. К. К. К. К. К. К. К. К. К. К. К. К.                                 | Paragraphe: 0, Wo                                       |
| RECULIRE БІШАЙНІКУСІО ОСІОЛАЙИ   E-Mail 3   KLDBUKQ 5188.1258/050   STBRALEDEDEUP 5188.1258/050   STBRALEDEDEUP 5155 | Paragraphs: 0, Wo                                       |
|                                                                                                    | Paragraphe: 0, Wo                                       |
|                                                                                                    | Paragraphe 0, Wo                                        |

งานเทคโนโลยีสารสนเทศ สำนักคอมพิวเตอร์ มหาวิทยาลัยราชภัฏนครปฐม โทร.034-109300 ต่อ 3715 http://cic.npru.ac.th